# Problemen oplossen bij een Android-apparaat voor Advanced Malware Protection voor endpoints

### Inhoud

Inleiding Vereisten Stappen om loggegevens te verkrijgen

## Inleiding

Dit document beschrijft hoe u een logbestand van een Android-apparaat kunt verzamelen met de **SDK-opdrachtregel** (Android Software Development Kit). Om een probleem met de AMP for Endpoints Android-connector op te lossen, moet u mogelijk verschillende systeem- en toepassingslogbestanden van uw Android-apparaat verzamelen.

#### Vereisten

- Fysieke toegang tot het mobiele apparaat
- Android SDK

#### Stappen om loggegevens te verkrijgen

Opmerking: Het Cisco Technical Assistance Center (TAC) ontwikkelt en onderhouden de Android SDK-software niet. TAC biedt er dus geen ondersteuning voor.

Voltooi de volgende stappen om loggegevens te verzamelen:

- 1. Download en installeer de Android SDK.
- 2. Sluit uw Android-apparaat aan op uw pc en start een opdrachtmelding of terminal.
- 3. Typ deze opdracht om te controleren of u het apparaat ziet: adb devices Mogelijk moet u de USB-debugging inschakelen, gelegen in de ontwikkelinginstellingen.

Raadpleeg de documentatie bij de Android om ontwikkelaar-instellingen mogelijk te maken. 4. Typ deze opdracht om te controleren of u loggegevens van uw apparaat ziet:

#### adb logcat -b all Als u gegevens ziet, kunt u de vorige opdracht met **Ctrl-C** annuleren. Typ vervolgens deze opdracht om de uitvoer naar een logbestand om te zetten:

- adb logcat -b all > adb.log
- 5. Tijdens het uitvoeren van de logopdracht, reproduceren de kwestie met uw Android apparaat. Als u klaar bent, kunt u **Ctrl-C** gebruiken om de opname te stoppen. Geef het logbestand vervolgens op aan TAC.